# オンライン説明会への 参加方法について

| 1. 事前準備             | • • • | P2~3 |
|---------------------|-------|------|
| 2-1.パソコンでの参加方法      | • • • | P4~6 |
| 2 – 2.スマートフォンでの参加方法 | • • • | P7~9 |
| 3.うまく操作ができない場合      | • • • | P10  |

仙台市交通局総務課

## 事前準備(1/2)

【パソコンで参加する場合】

アプリのインストールは不要ですので、4ページへお進みください。

### 【スマートフォンで参加する場合】

お手持ちのスマートフォンに,「Teams」アプリをインストールし ていただく必要があります。 下記URL又は二次元コードから,アプリのダウンロードページへア

クセスしてください。

【サイトURL】 <u>https://www.microsoft.com/ja-jp/microsoft-teams/download-app</u> 【二次元コード】

## 事前準備(2/2)

#### ダウンロードページより「**Teams**」アプリをダウンロードしてくだ さい。その後の手続きについては,7ページへお進みください。

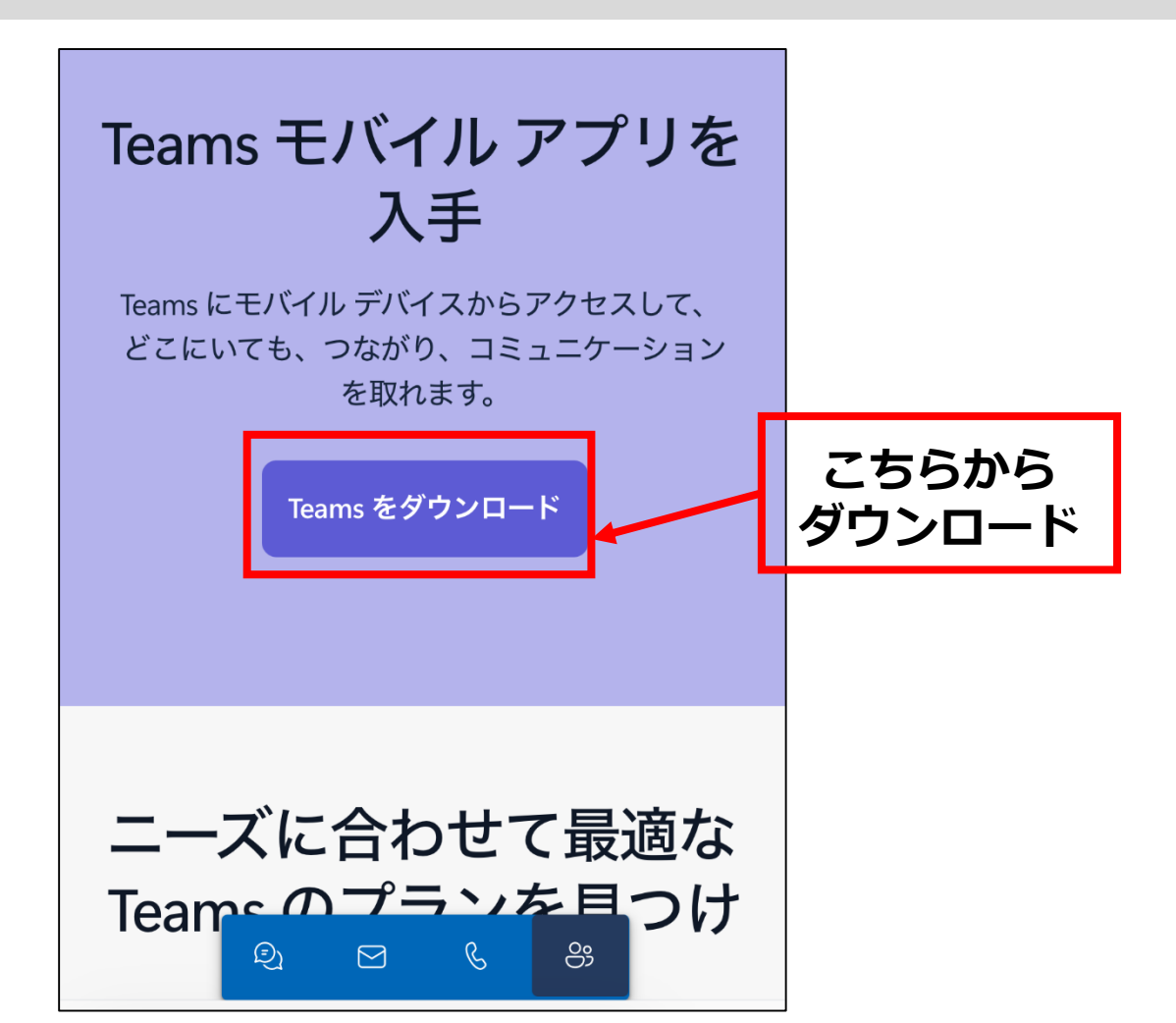

# 【PC】説明会への参加方法(1/3)

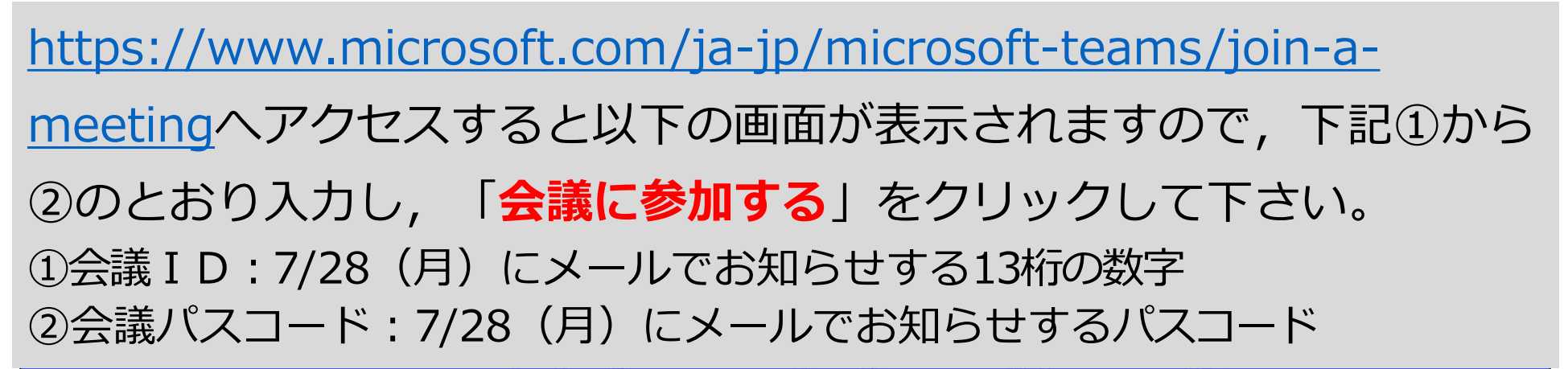

新しい Teams に今すぐ切り替えてビジネスをスケーリングし、一緒にもっと多くを達成しましょう。詳細情報 >

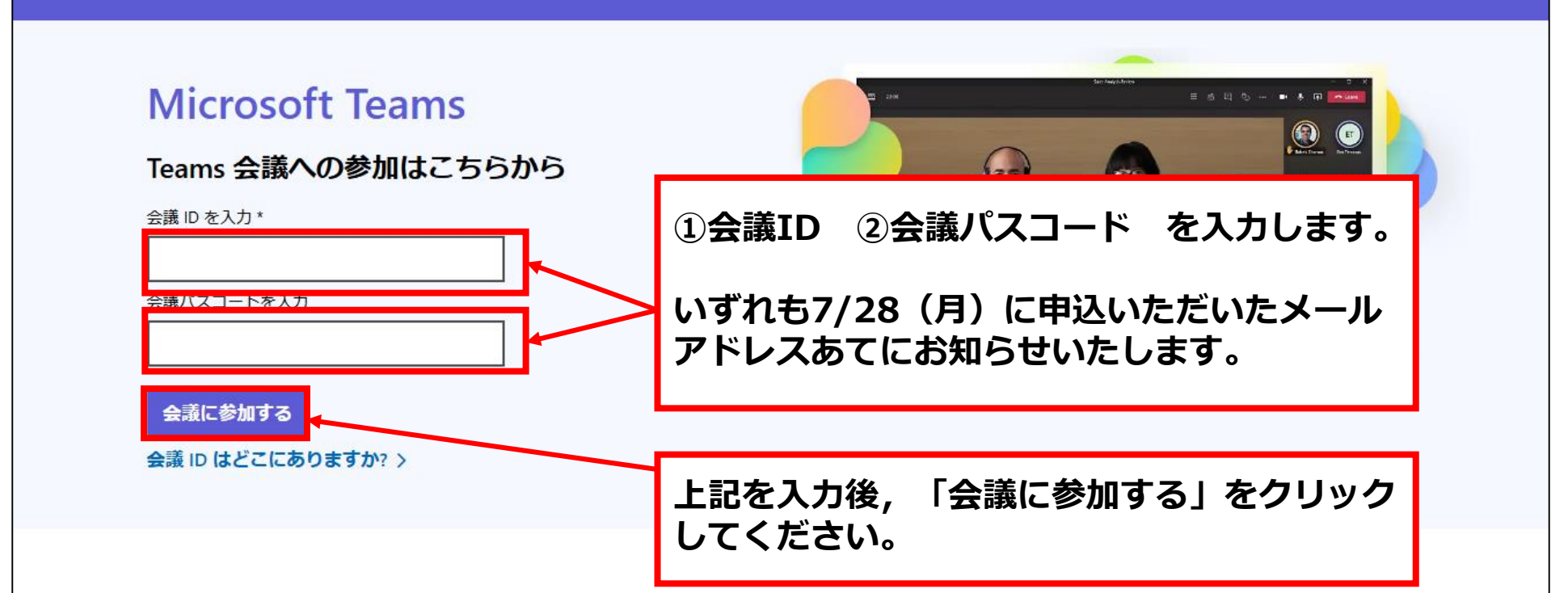

4

## 【PC】説明会への参加方法(2/3)

# 以下の画面が表示されますので,この「**このブラウザーで続ける**」をクリックしてください。

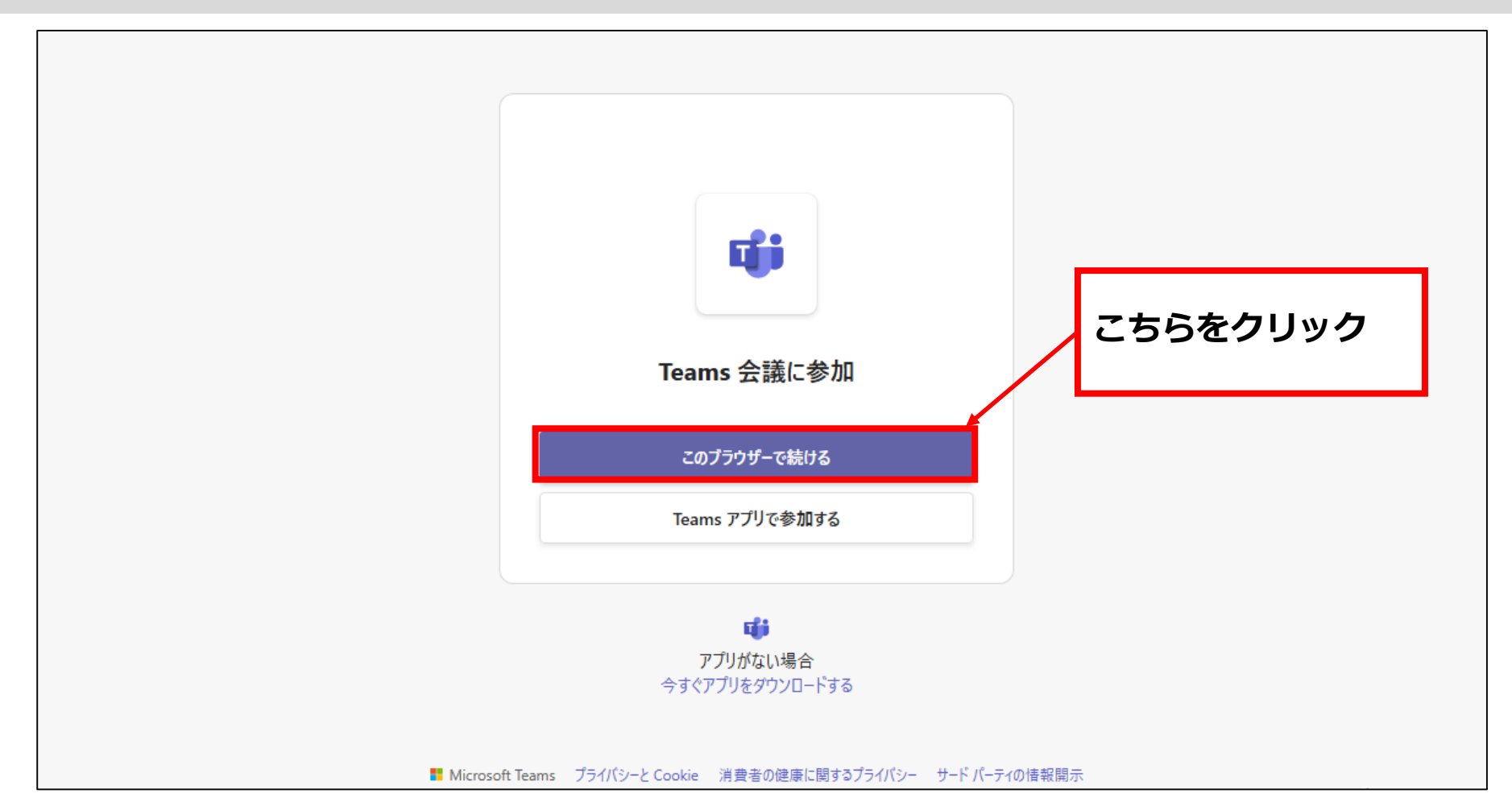

# 【PC】説明会への参加方法(3/3)

 ①名前を入力 → お申し込み時に登録したお名前を入力してください。
 ②音声の設定 → 図にしてください。
 ③マイクの設定 → オフにしてください。
 ④ビデオの設定 → 設定は任意です。
 ⑤上記を全て設定したら,「今すぐ参加」をクリックして下さい。 その後,主催者が参加を許可しますので,それまでお待ちください。

| Microsoft Tea<br>① 名前を入力                | ams 会議                           |
|-----------------------------------------|----------------------------------|
|                                         | <ul> <li>2 ユンピューターの音声</li> </ul> |
| カメラはオフになっています                           | Surface High Definition Audio    |
|                                         | 3 & O ()                         |
| 4 2 2 2 2 2 2 2 2 2 2 2 2 2 2 2 2 2 2 2 | ③ 音声を使用しない                       |
|                                         | キャンセ 5 今すぐ参加                     |

### 【スマートフォン】説明会への参加方法(1/3)

インストールしたアプリを起動すると次の画面が表示されますので,サインインする アカウントを選択し,「会議に参加する」ボタンをタップしてください。

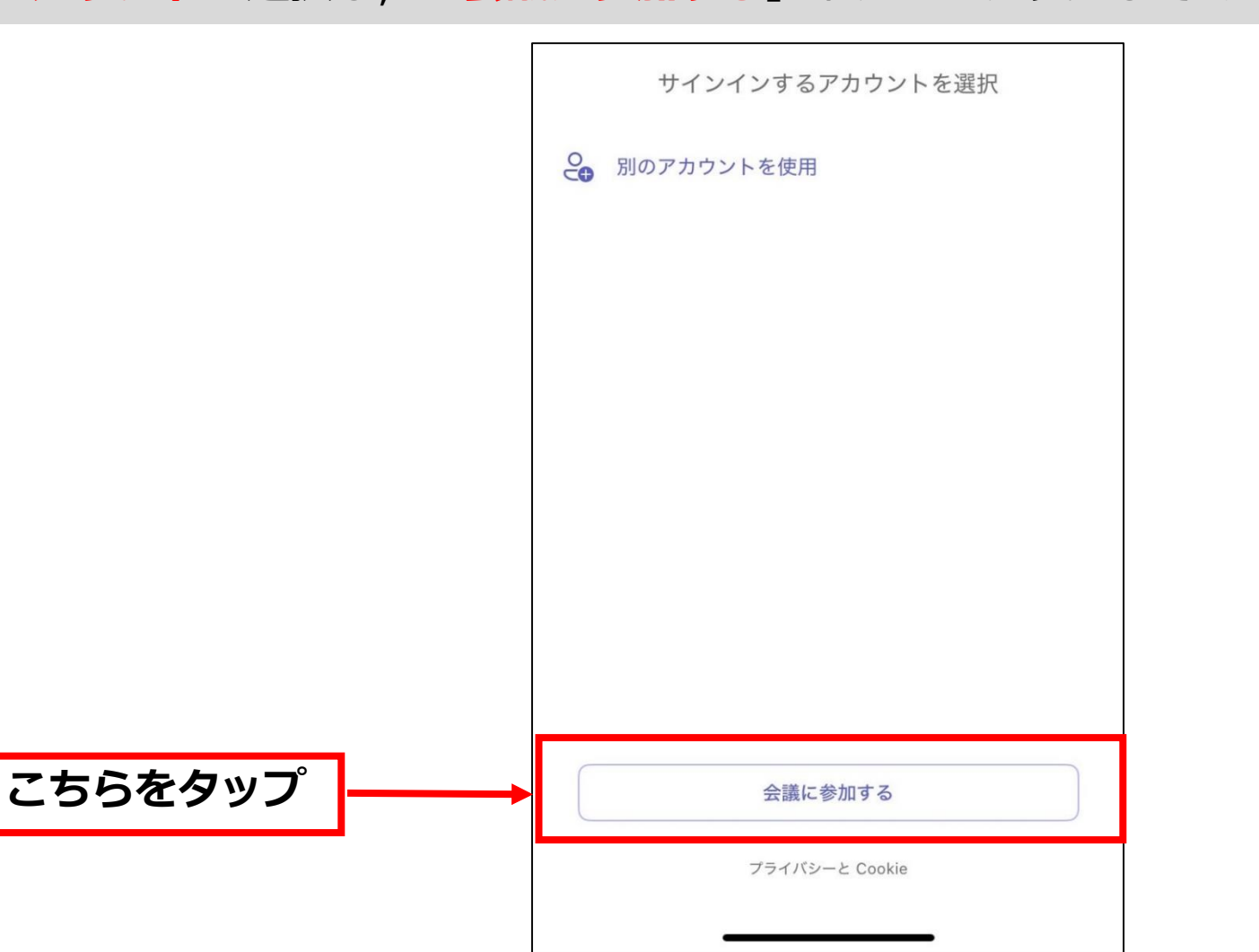

### 【スマートフォン】説明会への参加方法(2/3)

①会議 I D: 7/28(月)にメールでお知らせする13桁の数字
 ②会議パスコード: 7/28(月)にメールでお知らせするパスコード
 ③入力後,「会議に参加」をタップして下さい。

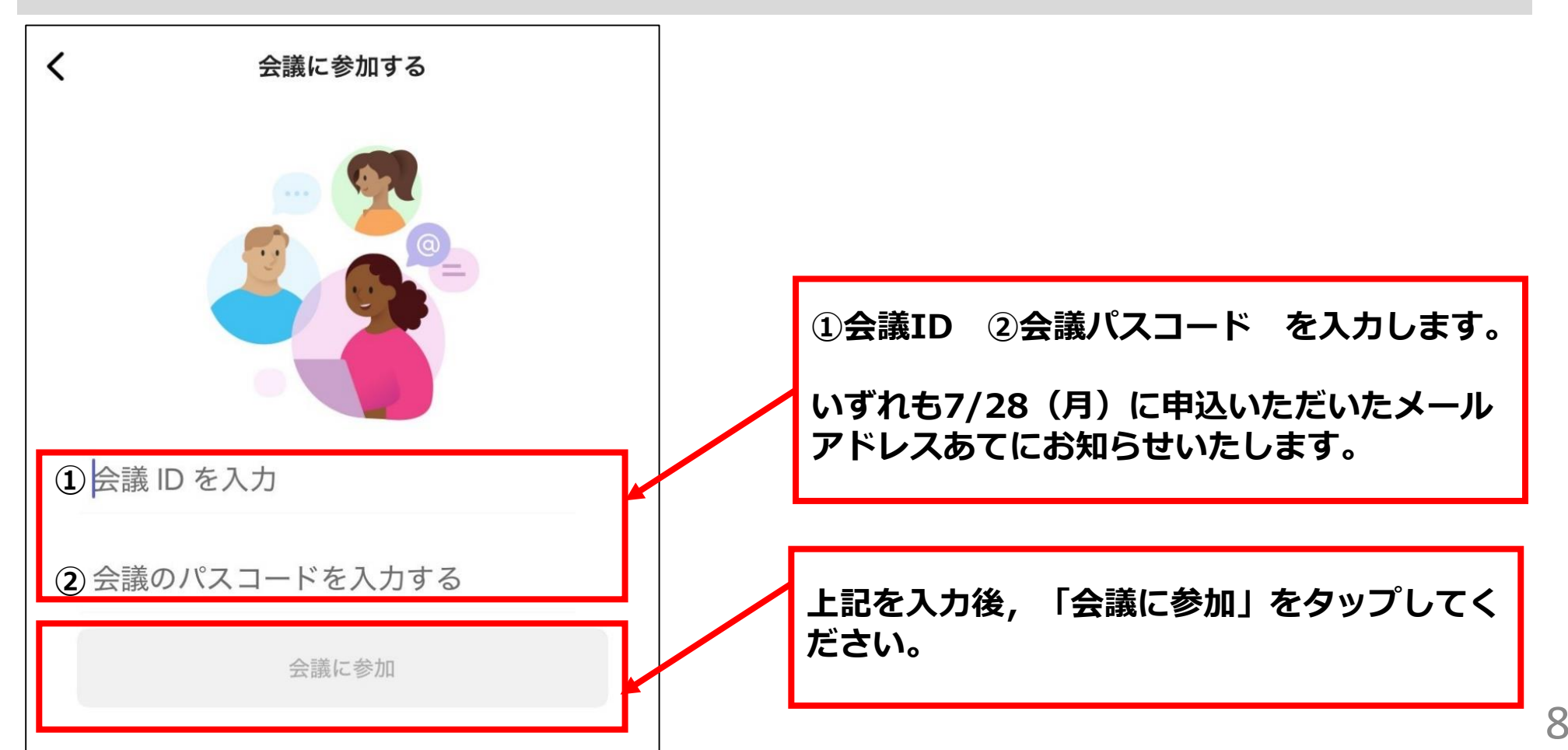

## 【スマートフォン】説明会への参加方法(3/3)

①ビデオ ②マイク ③スピーカーの設定を行ったあと, 「自分の名前」の欄に お申し込み時に登録したお名前を入力し, 「**今すぐ参加**」をタップしてくださ い。その後, 主催者が参加を許可しますので, それまでお待ちください。

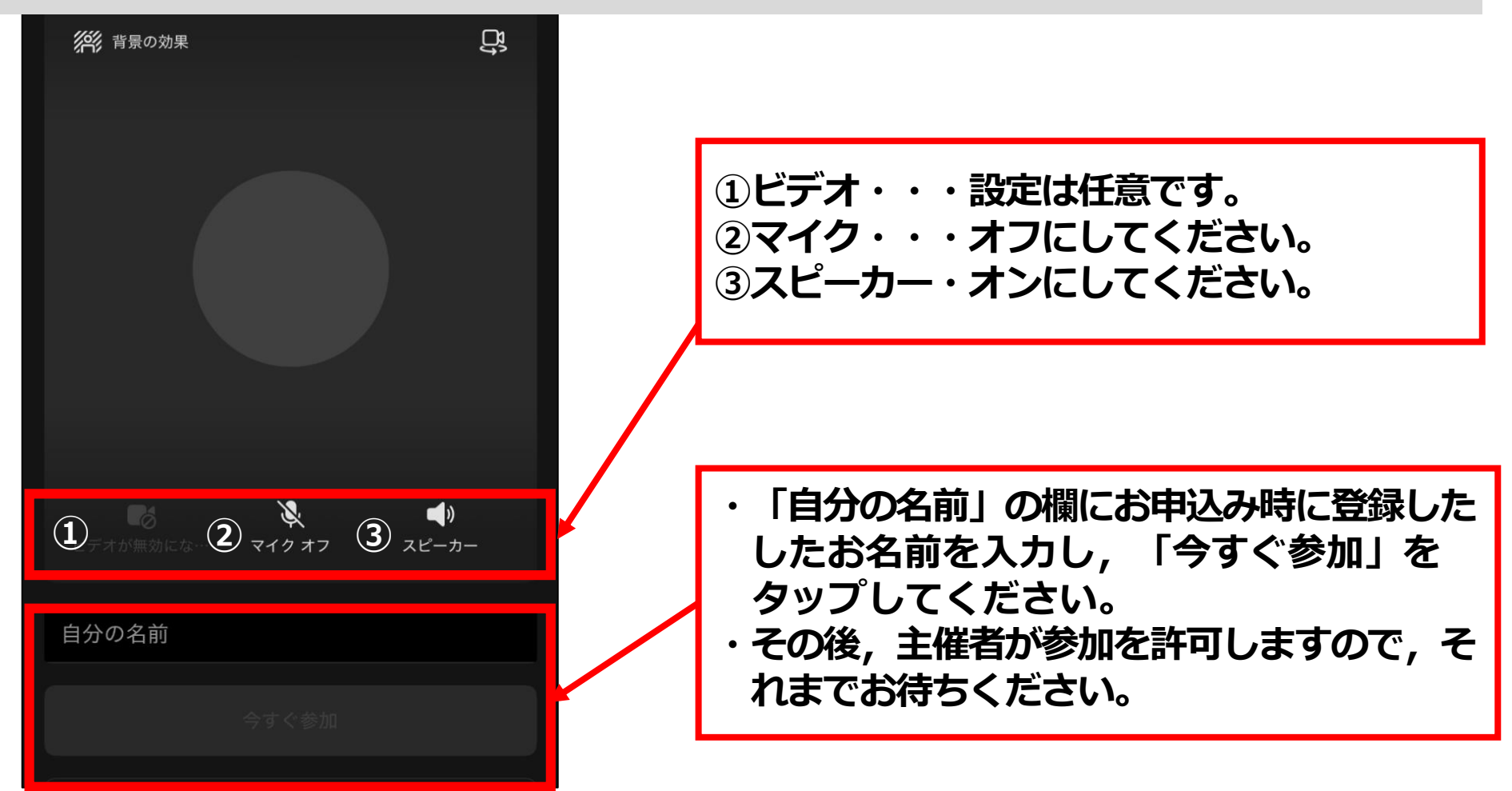

### 【共通】うまく操作ができない場合

| 症状                   | 対応策                                                                            |
|----------------------|--------------------------------------------------------------------------------|
| アプリが起動しない            | ・アプリの再インストールをお試しください<br>・(それでも起動しない場合)他の端末でお試しください                             |
| この資料と同じ画面が<br>出てこない  | ・アプリの名称が「Teams」となっているかご確認ください<br>(端末やOSの違いにより,表示される画面が若干異なる場合があります)            |
| 会議に参加できない            | ・会議IDや会議パスコードに誤りがないかご確認ください                                                    |
| 名前を間違えた<br>名前が変更できない | ・誤った名前で参加した場合は一度退出し, 再度参加し直してください<br>・アカウントをお持ちの方は, ログアウトした状態で始めから操作してください     |
| 音声が聞こえない             | ・端末側の音量がオフになっていないかご確認ください<br>・イヤホン等が正しく接続されているかご確認ください                         |
| 会議が止まってしまった          | ・端末側の通信環境をご確認ください<br>通信環境が回復すれば,会議は自動的に復旧します。<br>・(長時間切断される場合)会議の参加からやり直してください |